# Schrittechallenge

(individuelles Ziel eintragen –wie weit das Team laufen möchte)

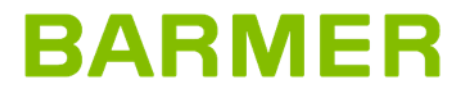

13.04.2023 | Seite 1 | Titel

### **Bewegung damals und heute**

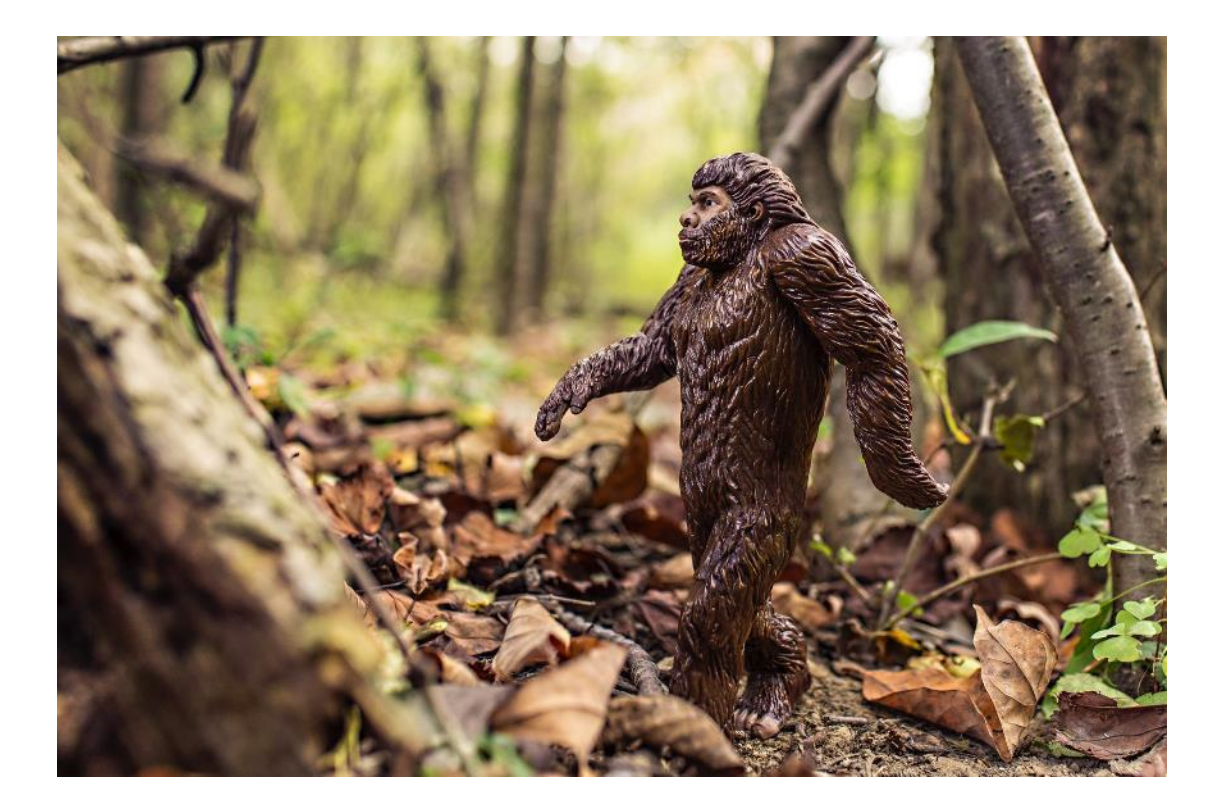

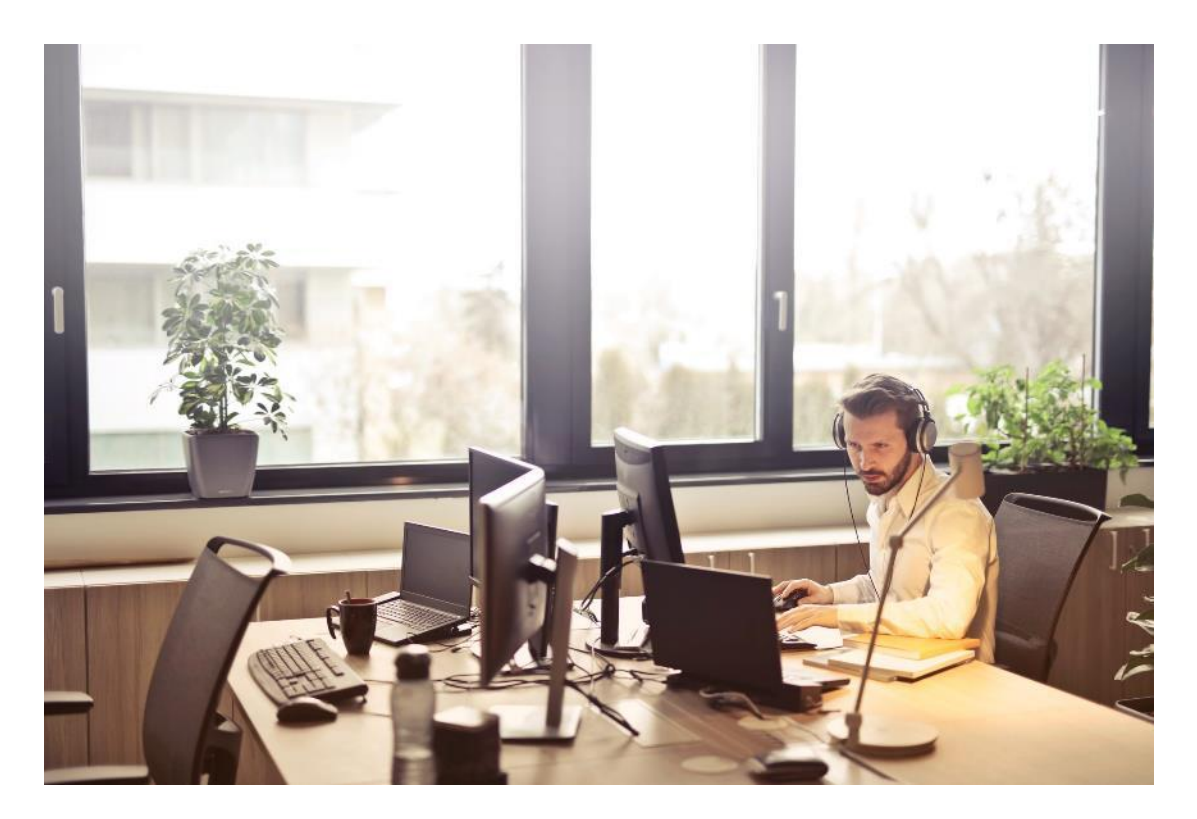

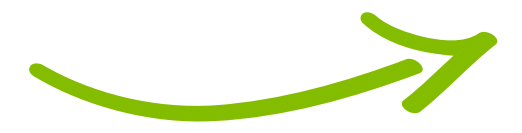

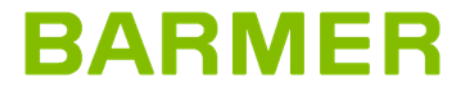

### **Die Folgen von Bewegungsmangel**

- Über 25 % aller Arbeitsunfähigkeitstage treten infolge von Muskel- und Skeletterkrankungen auf, der Schwerpunkt liegt bei den Dorsopathien.
- Rücken- und Nackenschmerzen sind ein sehr häufig auftretendes Phänomen, das fast die gesamte Bevölkerung betrifft.
- Der in der modernen Arbeitswelt verbreitete Bewegungsmangel infolge körperlicher Inaktivität und langer Sitzzeiten ist auch für Herz-Kreislauf-Erkrankungen sowie für Diabetes mellitus Typ 2 ein wichtiger Risikofaktor.

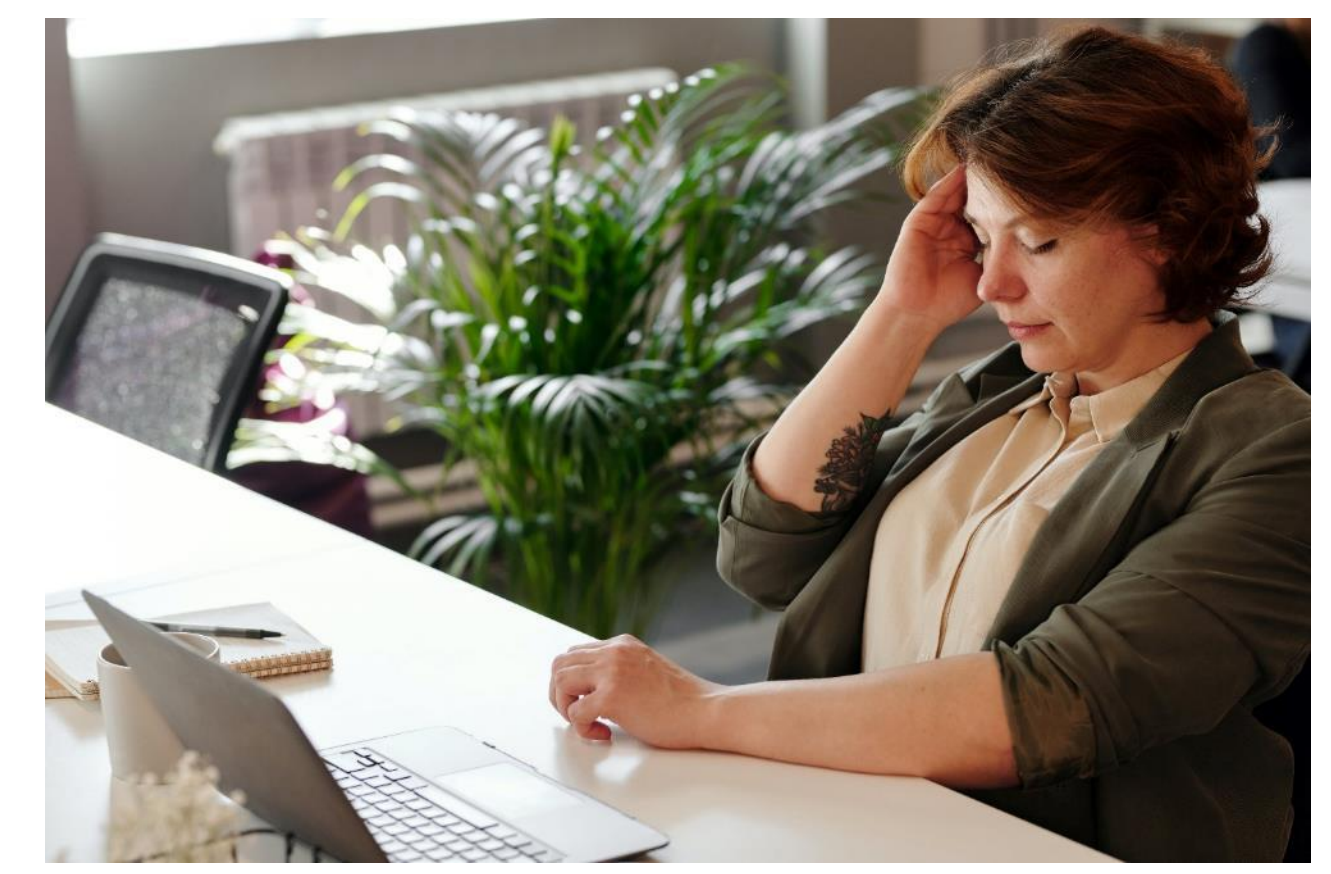

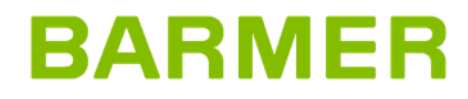

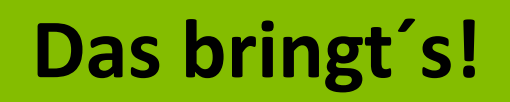

Nur einige der positiven Effekte von körperlicher Aktivität

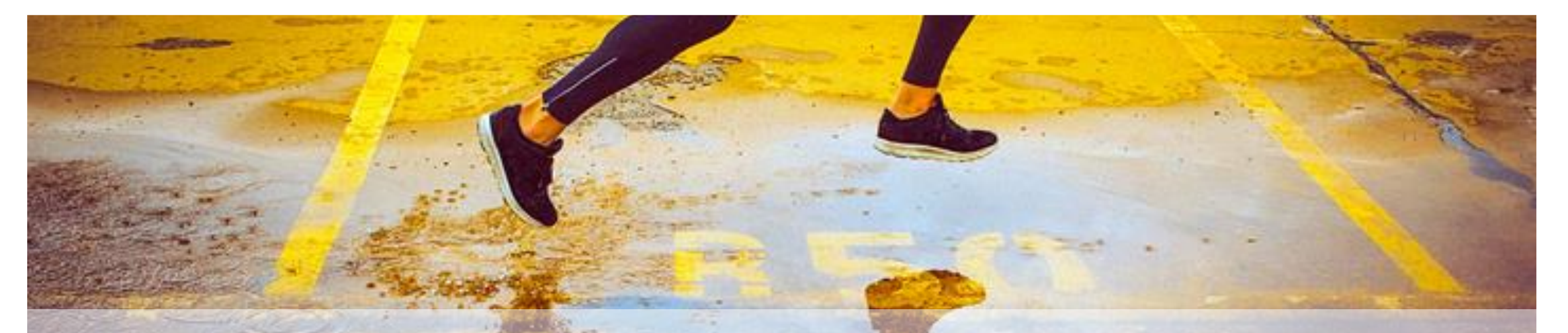

- Wirkt Osteoporose entgegen
- Verbesserung der Ausdauerleistung
- Steigerung der kognitiven Fähigkeiten
- Stressabbau

- Positive Beeinflussung des Blutdrucks
- Stärkung des Wohlbefindens
- Stärkung des Immunsystems
- Verringerung von depressive Symptomen

### BARMER

### **Unsere Mission**

#### Hinter der Schrittechallenge

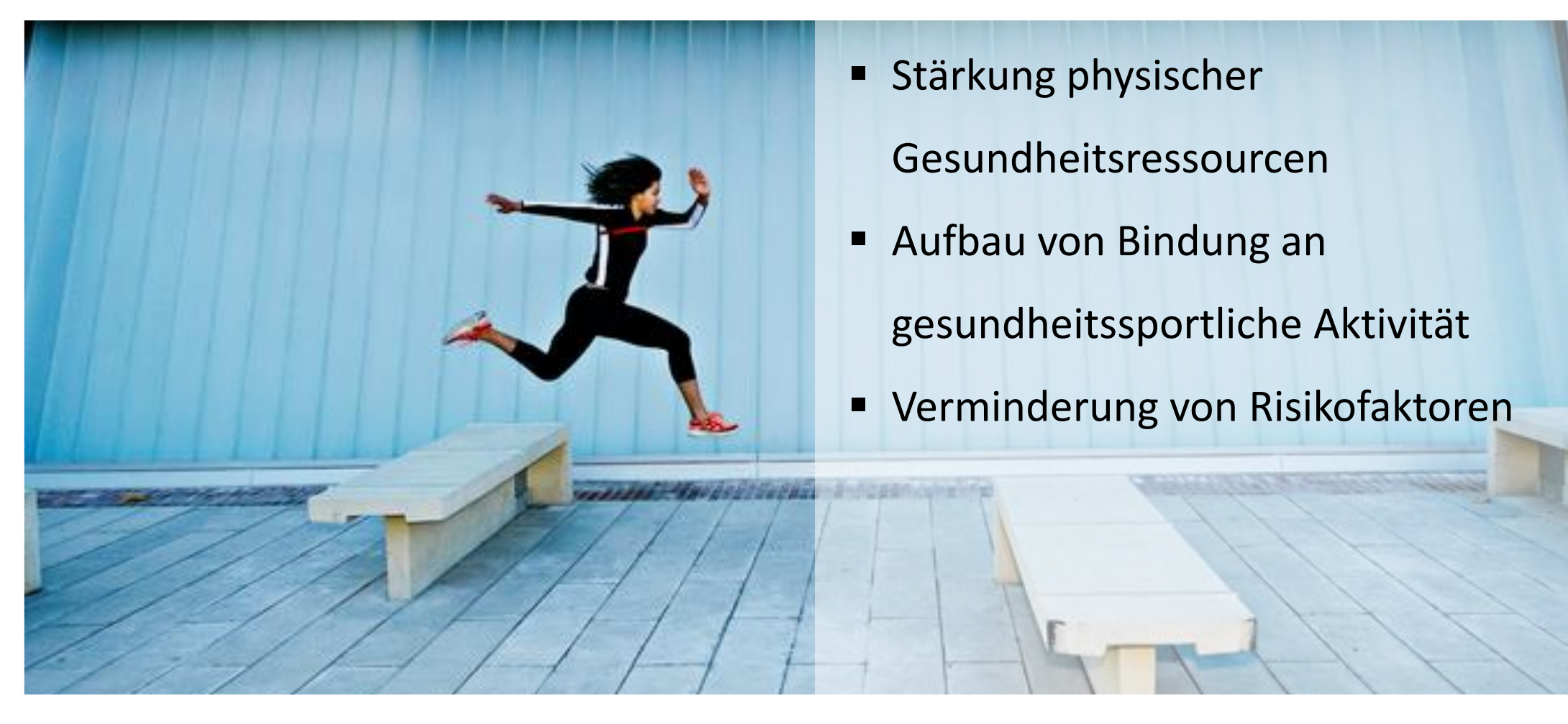

### BARMER

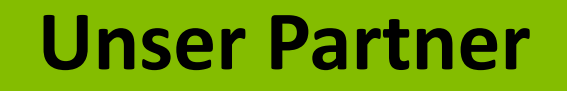

#### DasFitnesswunder

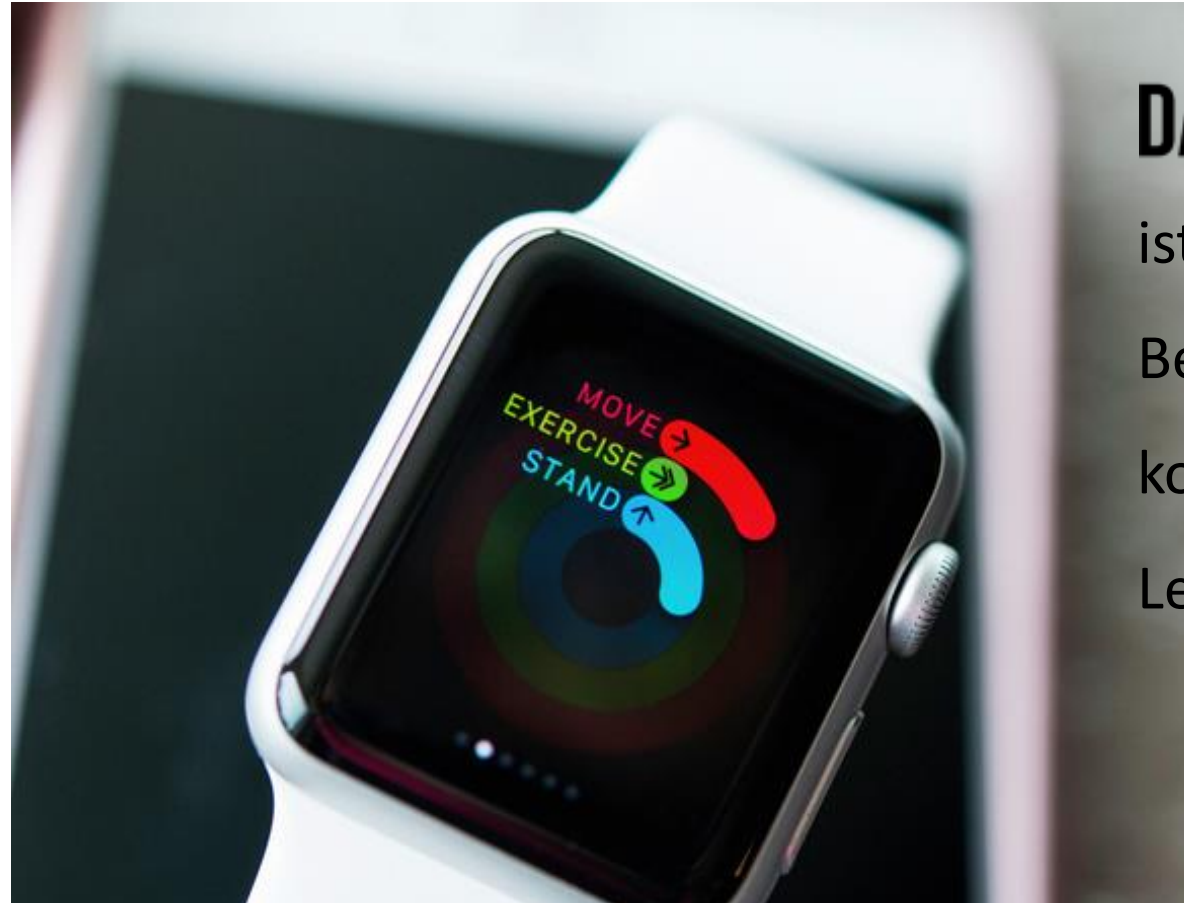

# DAS WUNDER ist eine einzigartige Challenge, die Bewegung, Wettkampf und Spaß kombiniert und dabei Fitness und

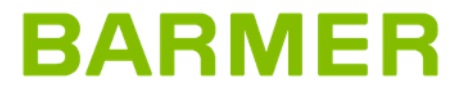

## **Technische Hinweise**

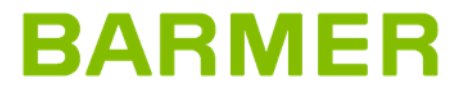

### Anbindung zu allen gängigen Fitnesstrackern & Smartphones

Die Challenge-Plattform "www.dasfitnesswunder.de", die exklusiv über die BARMER im BGM angeboten wird, bietet ab sofort die Anbindung zu allen gängigen Fitnesstrackern und Smartphones an. Eine Teilnahme ist daher smart über teilnehmereigene Fitnesstracker und Smartphones möglich, ohne dass vor Ort zusätzliche Hardware benötigt wird.

Auf **Apple-Smartphones** (iPhone) Kopplung der App Fitnesswunder und Apple Health möglich

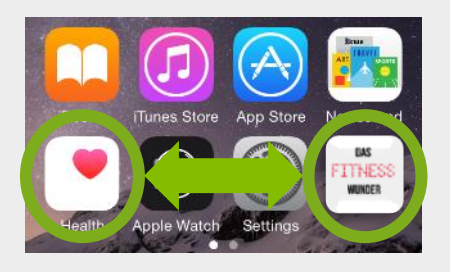

Auf **Samsung-Smartphones** Kopplung der App Fitnesswunder und Samsung Health möglich

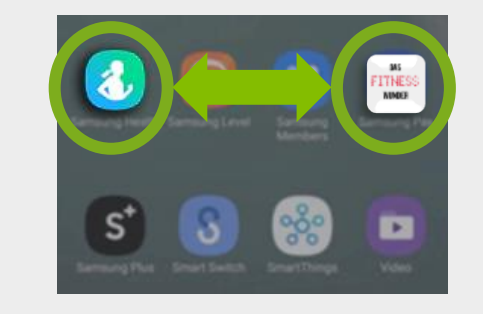

Kopplung mit externem Tracker z.B. Polar-Uhr, Fitbit etc. und der Fitnesswunder App auf dem Handy **oder** über Webplattform möglich z.B. bei Huawei Smartphone

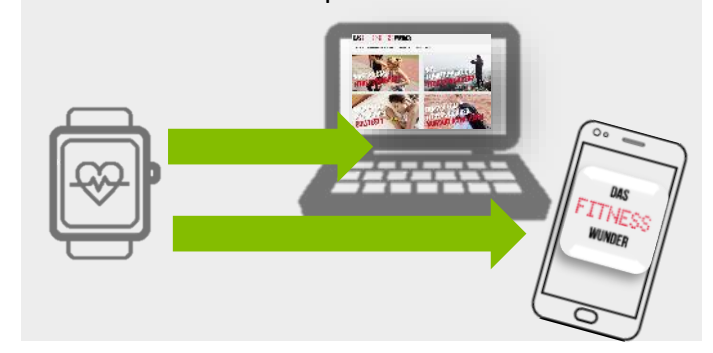

### BARMER

### **Registrierung & Kopplung für die Teilnehmenden:**

#### So funktioniert's:

#### 1) Anmeldung bei "Das Fitnesswunder"

- a) Entweder über Web auf www.dasfitnesswunder.de
- b) Oder über den Download der App "das Fitnesswunder", wenn mit Smartphone getrackt wird (bei Android ohne Leerzeichen schreiben)

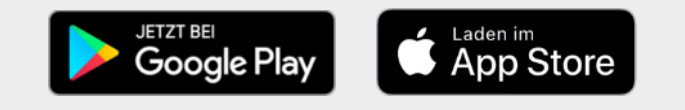

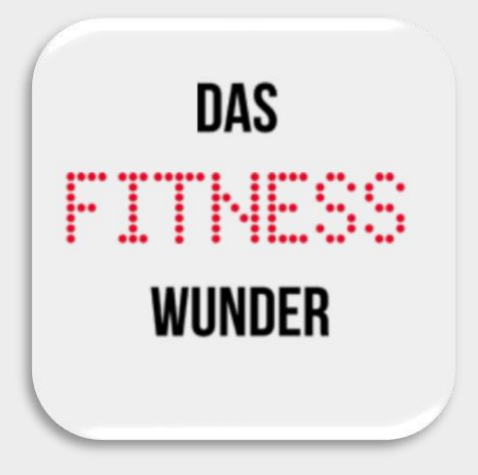

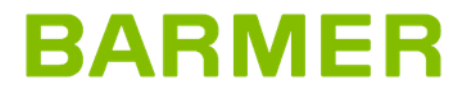

#### 2) Registrierung bei "Das Fitnesswunder"

a) Auf das Firmenlogo des eigenen
 Unternehmens klicken, oder ggf.
 Sammellogo bei

firmenübergreifender Challenge

- b) Passwort (welches man vorab jeChallenge bekommt) eingeben
- c) Zur entsprechenden Challenge in dem Feld "Dein erster Schritt" registrieren

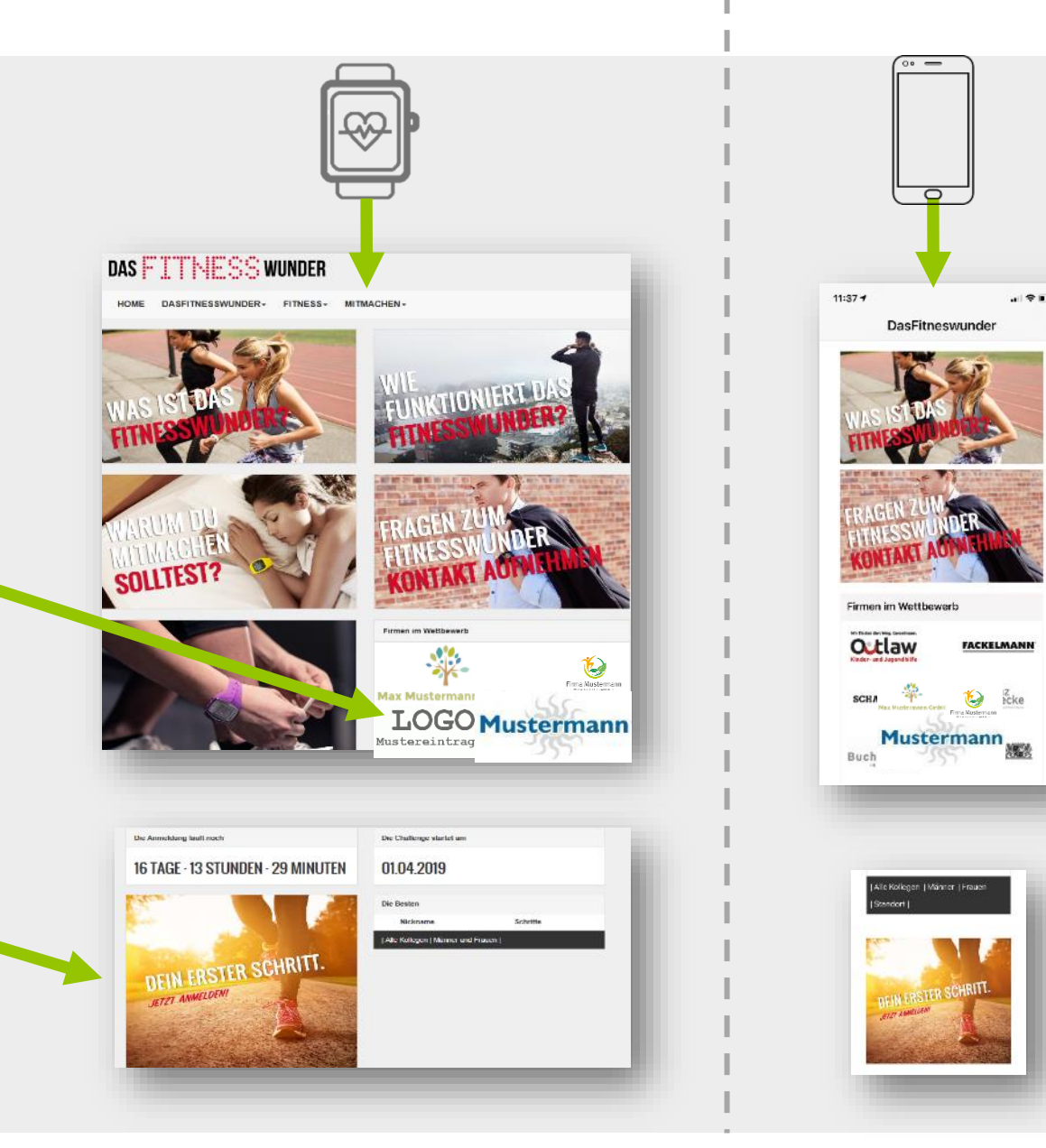

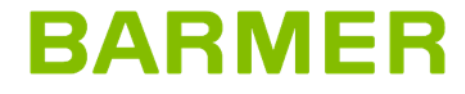

#### 3) Eingabe der Daten

- a) Geschlecht, Vorname/ Name, E-Mail, Nickname und die Auswahl der Challenge(s)
- b) Bestätigung der Teilnahme über den Fitnesstracker
- Prüfung und Bestätigung des Datenschutzes c)
- Passwort: Für das persönliche Challenge-Profil d)
- Den individuellen Schrittezähler bzw. e)

Gerätehersteller auswählen (Teilnehmer über Apple oder Samsung können sich nur über die mobile App anmelden).

f) "Absenden und zur Datenfreigabe" klicken.

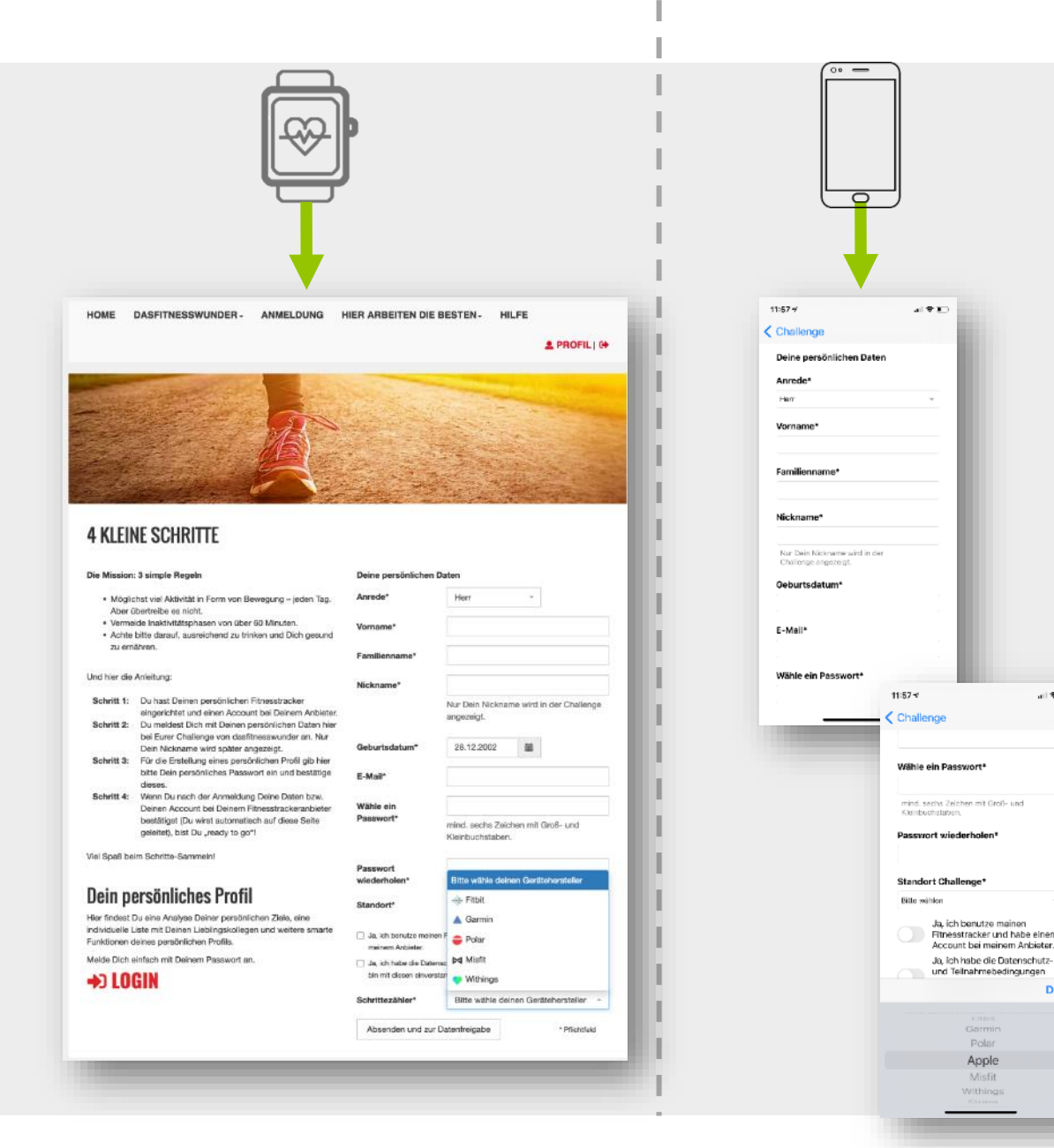

### BARMER

出来に

#### 4) Verknüpfung

a) Nach der Registrierung, gelant man über den
 Schnittstellenanbieter (Thryve) automatisch zum
 Gerätehersteller (hier Bsp. POLAR).

••• <>

P<del>=</del>LAR. ||

ast dein Passwort ver elle dein Polar Benutzi

- b) Sobald sich der Teilnehmende eingeloggt und die Daten bestätigt hat ...
- c) ... ist er/sie angemeldet und bekommt eine
  Bestätigungsmail von DasFitnesswunder.
- d) Mit Klick auf den Bestätigungslink ist der Teilnehmende "ready to challenge"

|                                              | iii flow.polar.com | 0   |                                                           | Ø +                                                        |                        |                         |                                               |                    |   |
|----------------------------------------------|--------------------|-----|-----------------------------------------------------------|------------------------------------------------------------|------------------------|-------------------------|-----------------------------------------------|--------------------|---|
|                                              |                    | Pot | Anmele                                                    | den ¥                                                      |                        |                         |                                               |                    |   |
|                                              |                    |     |                                                           |                                                            |                        |                         |                                               |                    |   |
|                                              |                    |     |                                                           |                                                            |                        |                         |                                               |                    |   |
|                                              | Anmeiden           |     |                                                           | _                                                          |                        |                         |                                               |                    |   |
| an?<br>to, um Flow zu nutzeni                |                    |     |                                                           | _                                                          |                        |                         |                                               |                    |   |
|                                              |                    |     |                                                           |                                                            |                        |                         |                                               |                    |   |
|                                              |                    |     |                                                           |                                                            |                        |                         |                                               |                    |   |
| scharfing arous 11 Patroscharthiosopie 11 Ka |                    |     | Ether und and 💽 💌 1                                       |                                                            |                        |                         |                                               |                    |   |
| ponongongan basa sanagannes na               |                    |     |                                                           |                                                            |                        |                         |                                               |                    |   |
|                                              |                    |     |                                                           |                                                            |                        |                         |                                               |                    |   |
|                                              | ••• <>             |     | i≅ flow.pol                                               | ar.com                                                     | 5                      | ð Ø +                   |                                               |                    |   |
|                                              |                    |     |                                                           |                                                            | Polar Flow             | ipdates Polar.com       |                                               |                    |   |
|                                              |                    |     |                                                           |                                                            |                        | д                       |                                               |                    |   |
|                                              |                    |     | _                                                         |                                                            |                        |                         |                                               |                    |   |
|                                              |                    |     |                                                           |                                                            |                        |                         |                                               |                    |   |
|                                              |                    |     |                                                           |                                                            |                        |                         |                                               |                    |   |
|                                              |                    |     | - (                                                       |                                                            |                        |                         |                                               |                    |   |
|                                              |                    |     | Max Must<br>Ich bin nicht die                             | ermann<br>ser Benutzer                                     |                        |                         |                                               |                    |   |
|                                              |                    | d   | asfitnesswunder ford                                      | lert eine Berechtigung                                     |                        |                         |                                               |                    |   |
|                                              |                    |     | Eugriff auf dein Profil (B  Zugriff auf deine Trainingsdi | ar:<br>Benutzereinstellungen)<br>Isten (Herztvorungz-Daten |                        |                         |                                               |                    |   |
|                                              |                    | • Z | Aktivitätsdaten, I<br>Sugriff auf deine weiteren De       | Routen usw.)<br>aten (Programmdaten usw.)                  |                        |                         |                                               |                    |   |
|                                              |                    |     | Ich erkenne die <u>allgemein</u>                          | en Geschäftsbedingungen                                    |                        |                         |                                               |                    |   |
|                                              |                    |     | at later                                                  | 100                                                        |                        |                         |                                               |                    |   |
|                                              |                    |     | Akzepti                                                   | eren                                                       |                        |                         |                                               |                    |   |
|                                              |                    |     |                                                           |                                                            |                        |                         |                                               |                    |   |
|                                              |                    |     |                                                           |                                                            |                        |                         |                                               |                    |   |
|                                              |                    |     |                                                           | no-reply@dasfitne                                          | sswunder.de            |                         | 🖻 Eingangfitnessv                             | vunder 10:18       | F |
|                                              |                    |     |                                                           | An: tester@test.ts                                         |                        |                         |                                               |                    |   |
|                                              |                    |     |                                                           | Link of the Western                                        |                        |                         |                                               |                    |   |
|                                              |                    |     |                                                           | Deine Anmeldung bei D                                      | asfitnesswunder ist nu | ur noch einen Schritt e | entfernt. Einfach auf den folgenden Link klid | ken und schon bist | D |
|                                              |                    |     |                                                           | dabei.                                                     |                        |                         |                                               |                    | ~ |
|                                              |                    |     |                                                           | nttps://www.dastitnessv                                    | undef.de/dirk-basti/be | nutzer-bestaetigung/e   | 1252ac2500eee062110eee4e580ca819e27           | 0120               |   |
|                                              |                    |     |                                                           | Viel Spaß beim Schritte                                    | -Sammeln! Wenn Du I    | Fragen hast, schicke    | uns gerne eine Email.                         |                    |   |
|                                              |                    |     |                                                           | Dirk von Dasfitnesswur                                     | der                    |                         |                                               |                    |   |
|                                              |                    |     |                                                           | Dasfitnesswunder<br>Powered by BARMER                      | ind Dirk & Basti       |                         |                                               |                    |   |
|                                              |                    |     |                                                           | www.dasfitnesswunder.                                      | de                     |                         |                                               |                    |   |
|                                              |                    |     |                                                           |                                                            |                        |                         |                                               |                    |   |

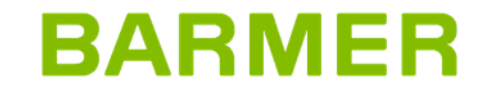

### **Funktionstest**

#### Prüfung Account (Bsp. POLAR)

- a) Bitte überprüfen ob die Kopplung zwischen dem Account und dasfitnesswunder funktioniert!
- b) Dazu im Account auf den "Pfeil" neben dem Profilnamen klicken
- c) auf den Reiter "Partner,, gehen
- d) Wenn hinter der App dasfitnesswunder ODERThryve "Trennen" steht ist alles in Ordnung!
- e) Bitte nicht trennen!

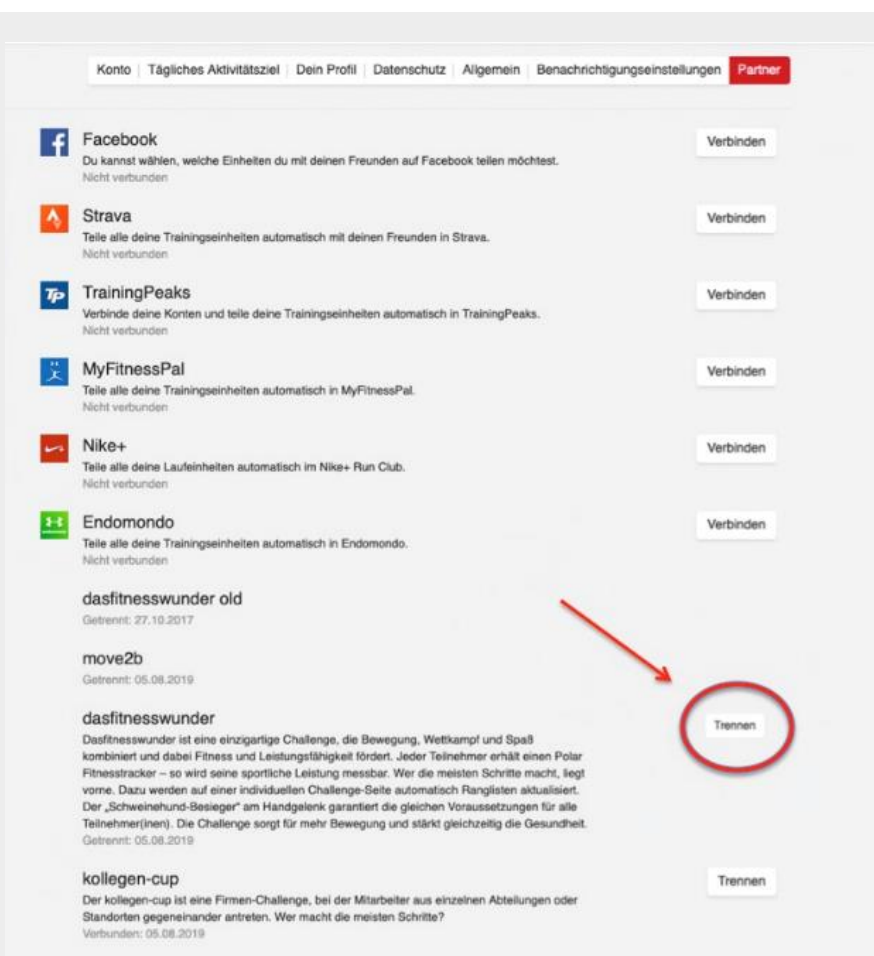

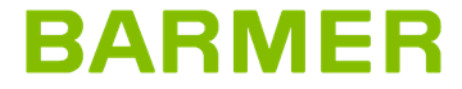

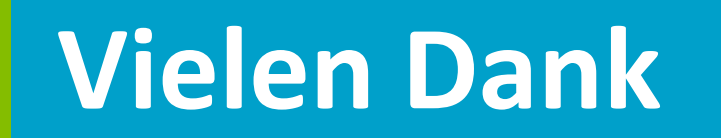

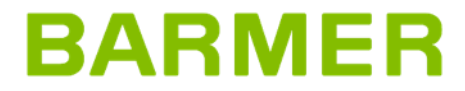

13.04.2023 | Seite 14 | Titel